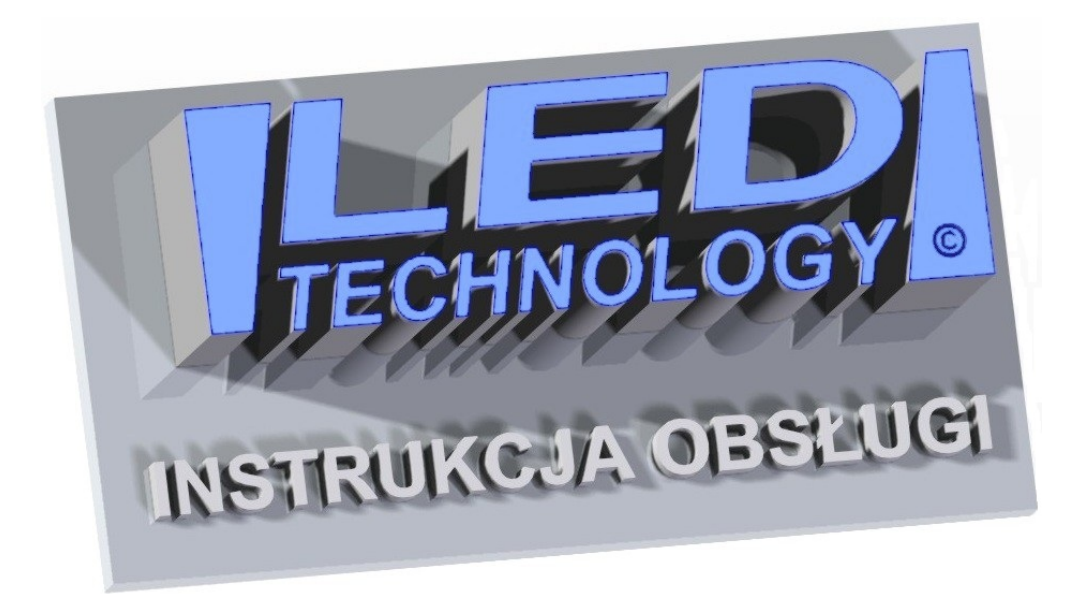

# **PROGRAMU LedCenterM**

Dziękujemy serdecznie, że zdecydowali się Państwo na zakup naszego produktu !

#### Parametry techniczne:

- Zasilanie wyświetlacza przez zasilacze: 230 VAC 50 Hz (IN), 5 VDC (OUT).
- Zakres temperatur pracy: -30°C do +70°C.

#### INSTRUKCJA MONTAŻU:

Wyświetlacz przeznaczony jest do montażu wewnętrznego lub zewnętrznego. Montażu należy dokonywać przy odłączonym zasilaniu. Na zamocowanie urządzenia pozwalają wsporniki standardowo dostarczone z wyświetlaczem. Otwory montażowe można wyznaczyć przykładając wyświetlacz do ściany wraz z przykręconymi wspornikami. Programowanie wyświetlacza odbywa się przy pomocy dostarczonego w zestawie programu komputerowego.

### OSTRZEŻENIE:

• Montaż elektryczny może być przeprowadzony wyłącznie przez wykwalifikowanego elektryka.

• Nie używaj zasilacza innego niż dostarczony przez producenta.

• Upewnij się, czy przewód zasilania jest ułożony tak, aby nie stawano na niego, potykano się o niego, ani nie był w żaden inny sposób narażony na uszkodzenie lub naprężenia mechaniczne.

• Nie rozbieraj wyświetlacza. Jeżeli został uszkodzony, skontaktuj się z producentem, naruszenie plomb gwarancyjnych jest równoznaczne z utratą gwarancji.

 W przypadku powstania błędów przy transmisji danych i brakiem możliwości połączenia z urządzeniem, należy odłączyć zasilanie od wyświetlacza i po kilku sekundach z powrotem je podłączyć, a następnie jeszcze raz przesłać dane do wyświetlacza.

## Włączenie i wyłączenie wyświetlacza

Włączenie/wyłączenie wyświetlacza następuje w chwili włożenia/wyjęcia wtyczki zasilającej do/z gniazdka. Odradza się wyłączania wyświetlacza w przypadku zapisu danych do pamięci, grozi to utratą wprowadzonych informacji.

#### Wymagania sprzętowe:

• system operacyjny: Windows XP/Vista/7/8/10

## 1. Podłączenie ekranu i wstępna konfiguracja

Przed przystąpieniem do tworzenia projektu, należy zmienić lokalny adres IP w komputerze. Aby wyświetlacz był widoczny w programie LedCenterM należy ustawić lokalny adres IP 192.168.1.xxx (gdzie w miejsce xxx wpisujemy dowolną wartość).

Podłączamy ekran do PC przy pomocy przewodu LAN i uruchamiamy program LedCenterM. W aplikacji LedCenterM z menu wybieramy kolejno Tools -> Find device.

Przechodzimy do zakładki Search Network i wyszukujemy urządzenie. Po znalezieniu urządzenia powinien nam się pojawić wpis jak na Rysunku 1.

| arch COM Port | Search Network Sea  | arch LmServer   |            |                       |
|---------------|---------------------|-----------------|------------|-----------------------|
| IP            | Controller Informat | ion             | C-Power Se | erial                 |
| 192.168.1.222 | MAC=00606ec0874     | If, CPID=000010 | ID Code    | 255 . 255 . 255 . 255 |
|               |                     |                 | Port       | 5200                  |
|               |                     |                 |            |                       |
|               |                     |                 | 192.16     | 8.1.xxx •             |
|               |                     |                 | From       | 1                     |
|               |                     |                 |            | 254                   |
|               |                     |                 | 🔽 Break wi | nen found             |
|               |                     |                 |            |                       |
|               |                     |                 |            |                       |
|               |                     |                 |            | Start search          |
|               |                     |                 |            | Quick search          |

Rysunek 1 Wyszukiwanie ekranu LED

## 2. Tworzenie nowego projektu

Następnym krokiem jest utworzenie nowego projektu. W tym celu klikamy na ikonkę koła zębatego (z lewej strony okna – Rysunek 2).

| 📕 LedCenter                                     |                     |                    |             |
|-------------------------------------------------|---------------------|--------------------|-------------|
| File Edit Play Setting Tools Help               |                     |                    |             |
| 💿 D 🗗 🖬 💽 🗹 🖆 🖄 1                               | 3 ☆   ▶ ■   Ш       | <u>]</u>           |             |
| LED Screen C-Power5200[1]                       | Copy from           | . Window Num       | 1 V Layout  |
| G Window[1]<br>□ G Window[1]<br>□ [Text]Welcome | Name                |                    |             |
|                                                 | Image               |                    | ĭ z ×       |
|                                                 | Mode Center         |                    |             |
|                                                 | Repeat     1      ↓ | Sunday             | od<br>Begin |
|                                                 | Play time           | Monday<br>Tuesday  | 00:00       |
|                                                 | 300 × s             | Wednesday Thursday | End         |
|                                                 |                     | Friday Saturday    |             |
|                                                 |                     |                    |             |
| Set screen parameters                           | C-Power5200[1] (    | C-Power5200 Full c | olor 128 64 |

Rysunek 2 Okno główne programu LedCenterM

Aby utworzyć nowy projekt wciskamy przycisk New (Rysunek 3), następnie podajemy hasło 16888 (Rysunek 4).

| lodel | Name | ID | Color | Gray | Width | Height | COMM Type | COMM Parameter |
|-------|------|----|-------|------|-------|--------|-----------|----------------|
|       |      |    |       |      |       |        |           |                |
|       |      |    |       |      |       |        |           |                |
|       |      |    |       |      |       |        |           |                |
|       |      |    |       |      |       |        |           |                |
|       |      |    |       |      |       |        |           |                |
|       |      |    |       |      |       |        |           |                |
|       |      |    |       |      |       |        |           |                |
|       |      |    |       |      |       |        |           |                |
|       |      |    |       |      |       |        |           |                |
|       |      |    |       |      |       |        |           |                |
|       |      |    |       |      |       |        |           |                |
|       |      |    |       |      |       |        |           |                |
|       |      |    |       |      |       |        |           |                |
|       |      |    |       |      |       |        |           |                |
|       |      |    |       |      |       |        |           |                |
|       |      |    |       |      |       |        |           |                |
|       |      |    |       |      |       |        |           |                |
|       |      |    |       |      |       |        |           |                |

Rysunek 3 Tworzenie nowego projektu

| Enter password |    |        | × |
|----------------|----|--------|---|
| Password       |    |        |   |
|                | ОК | Cancel |   |

Rysunek 4 Okno z hasłem

W kolejnym oknie ustawiamy parametry dla ekranu. Z lewej strony okna należy wybrać model sterownika jaki został umieszczony w wyświetlaczu LED (informacji na temat modelu sterownika można uzyskać bezpośrednio u producenta). Następnie wpisujemy dowolną nazwę nowego projektu, wybieramy szerokość oraz wysokość ekranu (w pikselach). Kolejny parametr określa czy ekran jest jedno czy wielokolorowy. Z listy rozwijalnej Type wybieramy drugą pozycję tj. Network connect to the Led controller directly i podajemy adres IP lub jeżeli wyświetlacz nie został wcześniej konfigurowany pozostawiamy domyślny adres (Rysunek 5).

| odel                                                              |                                             |                      |                |                    |      |
|-------------------------------------------------------------------|---------------------------------------------|----------------------|----------------|--------------------|------|
| -Power5-A<br>-Power3-A<br>-Power3-B<br>-Power6200<br>-Power6200   | ID 1<br>Width 160                           | -                    | Name<br>Height | GR205              |      |
| Power5200<br>-Power3200<br>-Power3200<br>-Power2200<br>-Power1200 | Color Mono<br>Special None<br>Communication | •]                   | Font           | GB2312             |      |
|                                                                   | Туре                                        | Network connect to t | the LED co     | ontroller directly |      |
|                                                                   | IP Address                                  | 192 . 168 . 1        | . 222          |                    | Q II |
|                                                                   | Port                                        | 5200                 |                |                    |      |
|                                                                   | ID Code                                     | 255 . 255 . 255      | . 255          |                    |      |
|                                                                   |                                             |                      |                |                    |      |

Rysunek 5 Tworzenie nowego projektu - okno konfiguracyjne

## 3. Tworzenie spotu

Po utworzeniu nowego projektu, możemy przystąpić do wpisywania treści, które zostaną wyświetlone na ekranie LED. W tym celu z lewej strony okna wybieramy z drzewa spotu pozycję [Text] i edytujemy treść elementy (czyt. Wpisujemy dowolny tekst oraz zmieniamy parametry tekstu tj. krój czcionki, rozmiar, wyrównanie, efekt tekstu, prędkość itd.) – Rysunek 6.

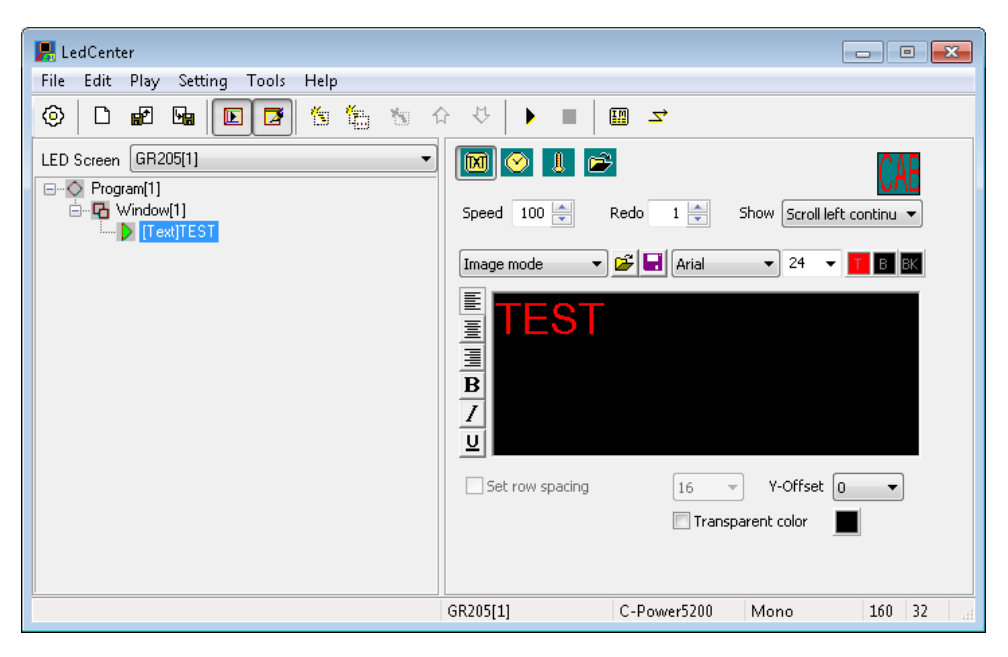

Rysunek 6 Opcja wprowadzania tekstu

W aplikacji LedCenterM mamy również możliwość wyświetlenia daty z godziną, temperatury oraz grafiki. Aby tego dokonać należy wybrać jedną z opcji, które przedstawia Rysunek 7.

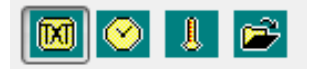

Rysunek 7 Opcje wyświetlanych treści

| EdCenter                                         |                                                                                                    |
|--------------------------------------------------|----------------------------------------------------------------------------------------------------|
| File Edit Play Setting Tools Help                |                                                                                                    |
| 🔷 🗅 🖬 🖬 💽 🖬 🐄 🏠                                  | • ♡   ▶ ■   ₩ ◄                                                                                                    |
| LED Screen GR205[1]                              | 🕅 💽 👢 🖻 Clock 🔹                                                                                                    |
| □ ◇ Program[1]<br>□ - □ Window[1]<br>□ ▶ [Clock] | Caption +00:00                                                                                                    |
|                                                  | V 24-Hour 2-Year V Multi-line                                                                                                    |
|                                                  | <ul> <li>✓ Year</li> <li>✓ Month</li> <li>✓ Day</li> <li>✓ Day of week</li> <li>✓ Hour</li> <li>✓ Minute</li> <li>✓ Second</li> </ul> |
|                                                  | Show hands Show marks                                                                                                    |
|                                                  | Format 2019-03-14 Thu. 12:23 🔹 Stay 3 💌 s                                                                                             |
|                                                  | Font Font 16 V                                                                                                    |
|                                                  | E mansparent E Blink the times :                                                                                                    |
|                                                  | GR205[1] C-Power5200 Mono 160 32 🦼                                                                                                    |

Rysunek 8 Opcja czas i data

| 📕 LedCenter                                                |                  |             | _          | - • •  |
|------------------------------------------------------------|------------------|-------------|------------|--------|
| File Edit Play Setting Tools Help                          |                  |             |            |        |
|                                                            | } ↓ <b>■</b>   [ | ₩ 7         |            |        |
| LED Screen GR205[1]                                        | 🛛 📀 📘 🖻          |             |            |        |
| ···· Program[1]<br>···· ·· ·· ·· ·· ·· ·· ·· ·· ·· ·· ·· · | Caption          |             | Stay 3     | 🔿 s    |
|                                                            | Font Font        | ▼ 16 ▼      |            |        |
|                                                            | Temperature      |             | C Humidity |        |
|                                                            | Celsius          | 🔘 Fahre     | enheit     |        |
|                                                            | 🕅 Transparen     | t           |            |        |
|                                                            |                  |             |            |        |
|                                                            |                  |             |            |        |
|                                                            |                  |             |            |        |
|                                                            | GR205[1]         | C-Power5200 | Mono       | 160 32 |

Rysunek 9 Opcja temperatura

Aby dodać nowy program do spotu, klikamy prawym przyciskiem myszy na już istniejący program w spocie – Program[1] i wybieramy opcję Add program.

W programie istnieje również możliwość podziału ekranu na okna. W tym celu wystarczy kliknąć prawym przyciskiem myszy w Program[1] i wybrać opcję Add window. Rysunek 10 przedstawia przykładowe rozbudowanie spotu.

| 📕 LedCenter                       |                                  |
|-----------------------------------|----------------------------------|
| File Edit Play Setting Tools Help |                                  |
| 🐵 🗅 🗗 🖬 💽 🔁 😘 🏠 🐄                 | 2 ↔   ▶ ■   ⊞ ⊐                  |
| LED Screen GR205[1]               | 🔟 📀 📘 🖻                          |
| G Window[1]                       | Caption Stay 3 🔿 s               |
| - O Program[2]<br>                | Font Tont To Tont                |
| Program[3]                        | Temperature  Humidity            |
| Window[1]     Text]Temperat       | Celsius                          |
| Temperature]                      | Transparent                      |
|                                   |                                  |
|                                   |                                  |
|                                   |                                  |
|                                   | GR205[1] C-Power5200 Mono 160 32 |

Rysunek 10 Tworzenie spotu - opcje dodatkowe

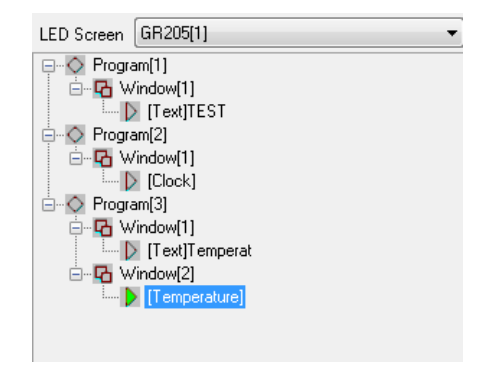

Rysunek 11 Drzewo spotu

Ostatni etap, to wysłanie gotowego spotu na wyświetlacz LED. Z ikonek dostępnych w głównym oknie programu LedCenterM wybieramy przycisk o symbolu, który przedstawia Rysunek 11.

| $\left[ \right]$ |  |
|------------------|--|
| 7                |  |
|                  |  |

Rysunek 12 Przycisk Send

W tym momencie powinno ukazać nam się okno jak w Rysunku 13. Wysyłamy spot naciskając przycisk Send to current.

| Send data to LED scre   | een        |                |                   |      |                       |                  |                   |
|-------------------------|------------|----------------|-------------------|------|-----------------------|------------------|-------------------|
| Screen                  | Select all | Unselect all   | Selected screen 0 |      |                       |                  | Send to current   |
| GR205[1]                |            | Current screen |                   |      |                       | Send to selected |                   |
|                         |            |                |                   |      | GR205[1]              |                  | Send One to Multi |
|                         |            |                | Items             |      | 3                     |                  | Send to USB Disk  |
|                         |            |                | Data s            | size | 1332 byt              | es               | Close             |
|                         |            |                | [Netv             | worl | k] 192.168.1.222 : 52 | 200              | Format screen     |
| Detail of current       |            |                |                   | (    | Detail of screen      |                  | Refresh detail    |
| Filename                | Size       | Modified       |                   |      | Filename              | Size             | Modified          |
| playbill.lpp            | 64         | 2019.03.14 1   | 13:53:44          |      |                       |                  |                   |
| 00010000.lpb            | 738        | 2019.03.14 1   | 13:53:44          |      |                       |                  |                   |
| 00010001.lpb            | 80         | 2019.03.14 1   | 13:53:44          |      |                       |                  |                   |
| 00010002.lpb            | 450        | 2019.03.14 1   | 13:53:44          |      |                       |                  |                   |
|                         |            |                |                   |      |                       |                  |                   |
|                         |            |                |                   |      |                       |                  |                   |
|                         |            |                |                   |      |                       |                  |                   |
|                         |            |                |                   |      |                       |                  |                   |
|                         |            |                |                   |      |                       |                  |                   |
|                         |            |                |                   |      |                       |                  |                   |
|                         |            |                |                   | l    |                       |                  |                   |
| Total: 1332 bytes, 4 fi | iles.      |                |                   | [    |                       |                  |                   |

## 4. Zmiana czasu

Zmianę czasu np. zmiana czasu letni <-> zimowy lub wybranie innej strefy czasowej dokonujemy w opcjach zegara. Po dodaniu pozycji "Clock" do spotu, wciskamy przycisk "+00:00" jak ukazuje to Rysunek 13.

| 📕 LedCenter                                                                                                    |                                                           |
|----------------------------------------------------------------------------------------------------|-----------------------------------------------------------|
| File Edit Play Setting Tools Help                                                                                                    |                                                           |
|                                                                                                    | 2 ↔   ▶ ■   🖽 🛥                                           |
| LED Screen GR203_GPRS[1]                                                                                                    |                                                           |
| Gram Window[1]     Grave [1]     Grave | Caption +00:00                                            |
| Glock                                                                                                    | V 24-Hour 2-Year V Multi-line                             |
| Grading (G)     Window(1)     D [Text]Temperat                                                                                                    | ✓ Year ✓ Month ✓ Day Day of week ✓ Hour ✓ Minute ✓ Second |
| ⊡ undow[2]<br>[Temperature]                                                                                                    | Show hands Show marks                                     |
|                                                                                                    | Format Tue,02/04/2019 9:50 • Stay 3 - s                   |
|                                                                                                    | Font  Font  Blink the time's ''                           |
|                                                                                                    |                                                           |
|                                                                                                    | GR203_GPRS[1] C-Power5200 Mono 96 32                      |

Rysunek 13. Zmiana czasu

Następnie wybieramy z dostępnej listy interesującą nas opcję (Rysunek 14). Aby dokonać zmiany czasu z zimowego na letni, należy wybrać GMT + 1, w przypadku zamiany czasu z letniego na zimowy – opcja GMT. Po dokonaniu zmian w spocie, wciskamy przycisk "Send".

| Adjust Clock Tim | e         |  | ×      |
|------------------|-----------|--|--------|
| Adjust value     | +00:00    |  | ОК     |
| Local time zone  | GMT+01:00 |  | Cancel |
| GMT-12:00        |           |  |        |
| GMT-11:00        |           |  |        |
| GMT-10:00        |           |  |        |
| GMT-09:00        |           |  |        |
| GMT-08:00        |           |  |        |
| GMT-07:00        |           |  |        |
| GMT-06:00        |           |  |        |
| GMT-05:00        |           |  |        |
| GMT-04:30        |           |  |        |
| GMT-04:00        |           |  |        |
| GMT-03:30        |           |  |        |
| GMT-03:00        |           |  |        |
| GMT-02:00        |           |  |        |
| GMT-01:00        |           |  |        |
| GMT              |           |  |        |
| GMT+01:00        |           |  |        |
| GMT+02:00        |           |  |        |
| GMT+03:00        |           |  |        |
| GMT+03:30        |           |  |        |
| GMT+04:00        |           |  |        |
| GMT+04:30        |           |  |        |
| GMT+05:00        |           |  |        |
| GMT+05:30        |           |  |        |
| GM1+05:45        |           |  |        |
| GM1+06:00        |           |  |        |
| GMT+06:30        |           |  |        |
| GMT+07:00        |           |  |        |
| GMT+08:00        |           |  |        |
| GMT+09:00        |           |  |        |
| GMT+09:30        |           |  |        |
| CMT + 11:00      |           |  |        |
| GMT+11:00        |           |  |        |
| GMT+12:00        |           |  |        |
| GPT+13:00        |           |  |        |
| L                |           |  |        |

Rysunek 14. Zmiana czasu

## 5. Zmiana adresu IP

Aby zmienić adres IP urządzenia, należy z menu wybrać kolejno Tools -> Ledtool -> [wybieramy model sterownika]. Po wybraniu sterownika pokazuje się okno konfiguracyjne – Rysunek 15. Wciskamy ikonę Communication i przechodzimy do zakładki Network. Uzupełniamy pola podając aktualne parametry wyświetlacza LED i zatwierdzamy przyciskiem OK. Następnie wciskamy przycisk Read. Zostały odczytane parametry ekranu. Aby zmienić adres IP należy wcisnąć przycisk Advance i podać hasło 26888. W tym momencie mamy odblokowane ustawienia ekranu. Podajemy nowy adres IP i zatwierdzamy przyciskiem Write. Po ponownym uruchomieniu ekranu adres IP pozostanie zmieniony.

| Communication             | ]               |                       |                      |                                     |                              |  |  |
|---------------------------|-----------------|-----------------------|----------------------|-------------------------------------|------------------------------|--|--|
| ID 1 (1~254)              |                 |                       |                      | Re                                  | ad Write Advance             |  |  |
| Common                    |                 |                       | Scan                 |                                     |                              |  |  |
| Column order 👘 👻          | Data polarity   |                       | Scan mode            | *                                   | Module size 🚽                |  |  |
| OE polarity               | Line adjust     |                       | Line change<br>space | *                                   | Line change<br>direction     |  |  |
| Hide scan 🗸 🗸             | Color order     |                       | Signal reverse       |                                     | Output board v               |  |  |
| Clock mode -              | Timing trimming |                       | Line reverse         | *                                   |                              |  |  |
|                           | Pulse trimming  |                       | Quick Setting        |                                     |                              |  |  |
| R5232/485                 |                 | Network               |                      |                                     |                              |  |  |
| Baud rate 👘               |                 | IP Address            |                      | . Port                              | 0 Q                          |  |  |
|                           | Gateway         |                       | Pass co              | ode<br>CP Setting to Connect Server |                              |  |  |
| Setting for GPRS          | IP mask         |                       | . DHC                |                                     |                              |  |  |
| Auto power control        | Brightness co   | introl (Auto detect s | et to "-1")          |                                     | Gamma correction             |  |  |
| Enable auto power control |                 | 0 0                   | 0 0                  | 0 0                                 |                              |  |  |
| Power on 08:00            | Value:          |                       |                      |                                     | Red 1.0                      |  |  |
| Power off 22:00           |                 |                       |                      | 9-9                                 | Blue 1.0                     |  |  |
|                           |                 | 4 9 9 12              | 12-16 16-22 2        | 2-24 011                            | 93766 La 197766 - 197766 - 1 |  |  |

Rysunek 15 Okno konfiguracyjne sterownika LED

| ID 1                   | (1~254)                                                    |                 |              |                                  |              |                                   |       | Re           | ad V                     | /rite A                    | idvance |
|------------------------|------------------------------------------------------------|-----------------|--------------|----------------------------------|--------------|-----------------------------------|-------|--------------|--------------------------|----------------------------|---------|
| Common                 |                                                            |                 |              |                                  | Scan         |                                   |       |              |                          |                            |         |
| Iolumn order           | der Positive(+)   Data polarity  Positive(+)   Line adjust |                 | Positive(    | Positive(+)<br>0<br>RGB (Red-Gre |              | Scan mode<br>Line change<br>space |       | •            | Module size              | 16-line ▼<br>Negative(-) ▼ |         |
| DE polarity            |                                                            |                 | 0            |                                  |              |                                   |       | -            | Line change<br>direction |                            |         |
| Hide scan No hide 🔻 Co |                                                            | ▼ Color order   | RGB (Re      |                                  |              | Signal reverse                    | None  | • Outp       | Output board             | Type 1                     | •       |
| liock mode             | Mode 2(12M)                                                | Timing trimming | 1            | •                                | Line re      | werse                             | None  | -            |                          |                            |         |
|                        |                                                            | Pulse trimming  | 1            | ¥                                | Quid         | Setting                           | )     |              |                          |                            |         |
| R5232/485              |                                                            |                 | Networ       | k                                |              |                                   |       |              |                          |                            |         |
| Baud rate              | 115200                                                     | •               | IP Add       | iress                            | 192 . 10     | 8.1                               | . 145 | Port         | 5200                     |                            | ٩       |
|                        |                                                            |                 | Gatev        | iay                              | 192 . 1      | 58.1                              | . 1   | Pass co      | de 255                   | 255 . 255                  | . 255   |
| Setting for GPR5       |                                                            |                 |              | IP mask 255 . 255 . 255 . 0      |              |                                   |       | DHCP Setting |                          | to Connect Server          |         |
| Auto power co          | introl                                                     | Brightness      | control (Aut | o detect :                       | set to "-1") |                                   |       |              | Gamma corre              | ction                      |         |
| 🛄 Enable a             | uto power contro                                           | a 31            | 31           | 31                               | 31           | 31                                | 31    | 31           | Red                      | _0                         | 2.5     |
| Power on               | 08:00                                                      | Value:          |              |                                  |              |                                   | -     |              | Green                    | n                          | 1.0     |
| Power off              | 22:00                                                      |                 |              |                                  |              |                                   |       |              | nuci                     |                            | 1.0     |
|                        |                                                            |                 |              |                                  |              |                                   |       |              | Blue                     | 10                         | 1.9     |

Rysunek 16 Zmiana adresu IP sterownika LED